Click on "Parent Assist Module Link"

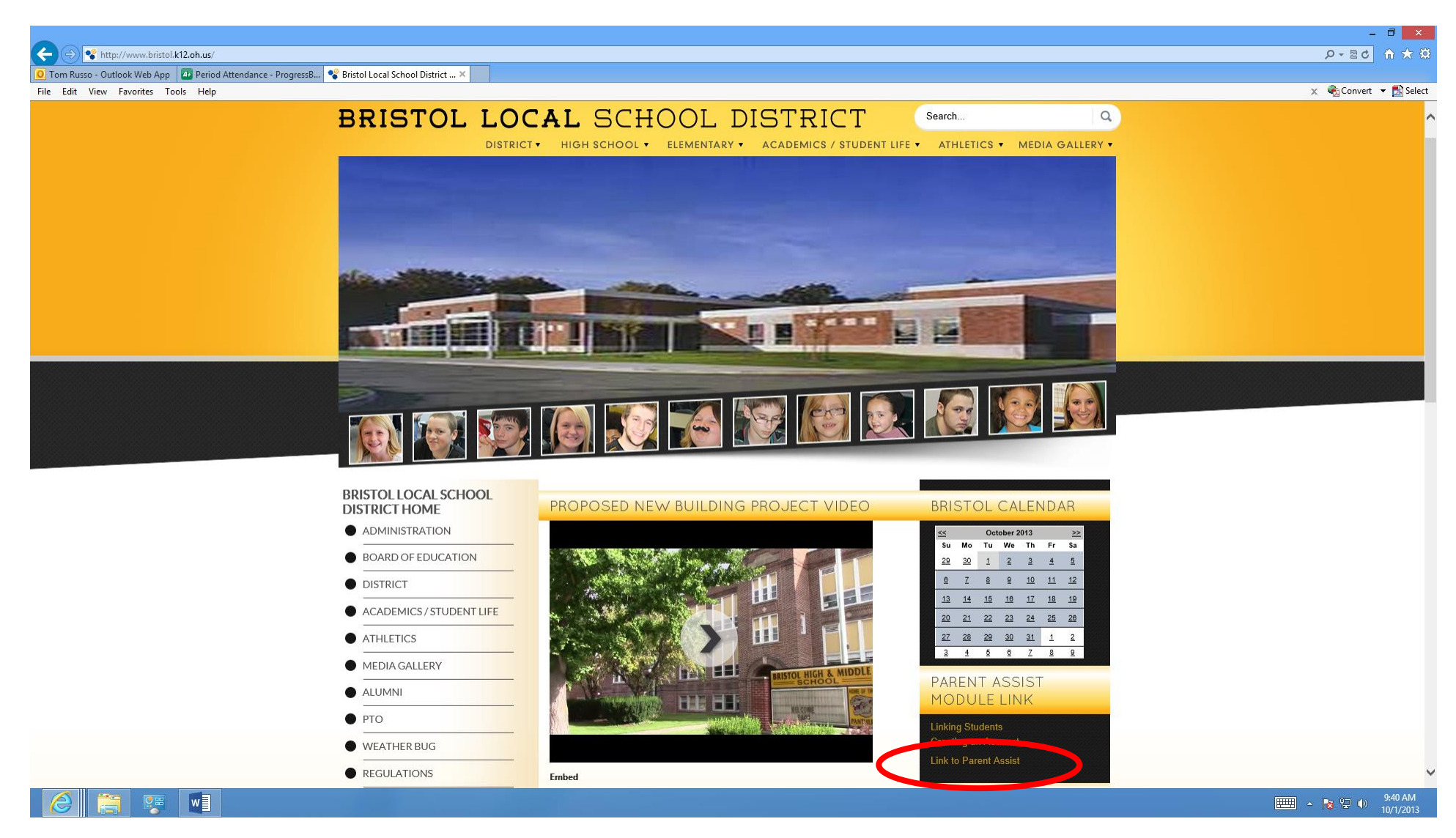

# Click on the "Sign Up"

|                                                                                                    | - 0 ×                  |
|----------------------------------------------------------------------------------------------------|------------------------|
| 🗲 🛞 🖬 https://progressbook.neomin.org/ParentAccess/                                                                           | 母 ★ 合 ひゅうの             |
| 🖸 Tom Russo - Outlook Web App 🕢 Period Attendance - ProgressB 😵 Bristol Local School District Ho 👬 Sign on - ParentAccess 🛛 🗙 |                        |
| File Edit View Favorites Tools Help                                                                                           | 🗴 🍖 Convert 👻 🔂 Select |
| Bristol Local SD                                                                                                    | Help                   |

| Sign In                                 | Sign Llp                                                                                                    |
|-----------------------------------------|----------------------------------------------------------------------------------------------------|
| Enter your login Information User name: | New to ParentAccesa? You<br>will need to create an account<br>and enter a registration key<br>provided by your school |
| Password:                               | district.                                                                                                    |
| Remember me                             |                                                                                                    |

Copyright @ 2003 - 2013 Software Answers, Inc.

ProgressBook

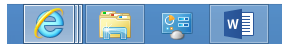

9:38 AM 10/1/2013

# Click on the "Parent" link

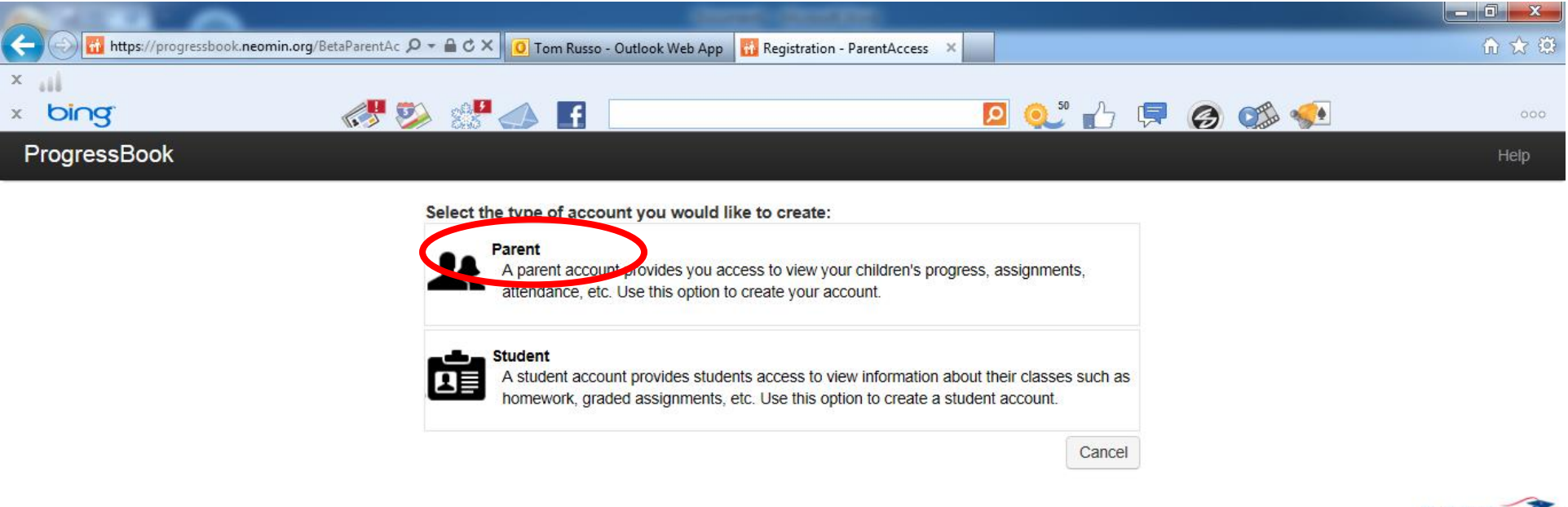

Copyright @ 2003 - 2013 Software Answers, Inc.

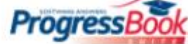

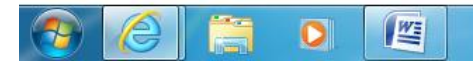

▲ 🛱 📀 隆 .⊪I 🔥 5:02 PM 1/21/2013 Enter the information asked for on this screen.

Then click continue.

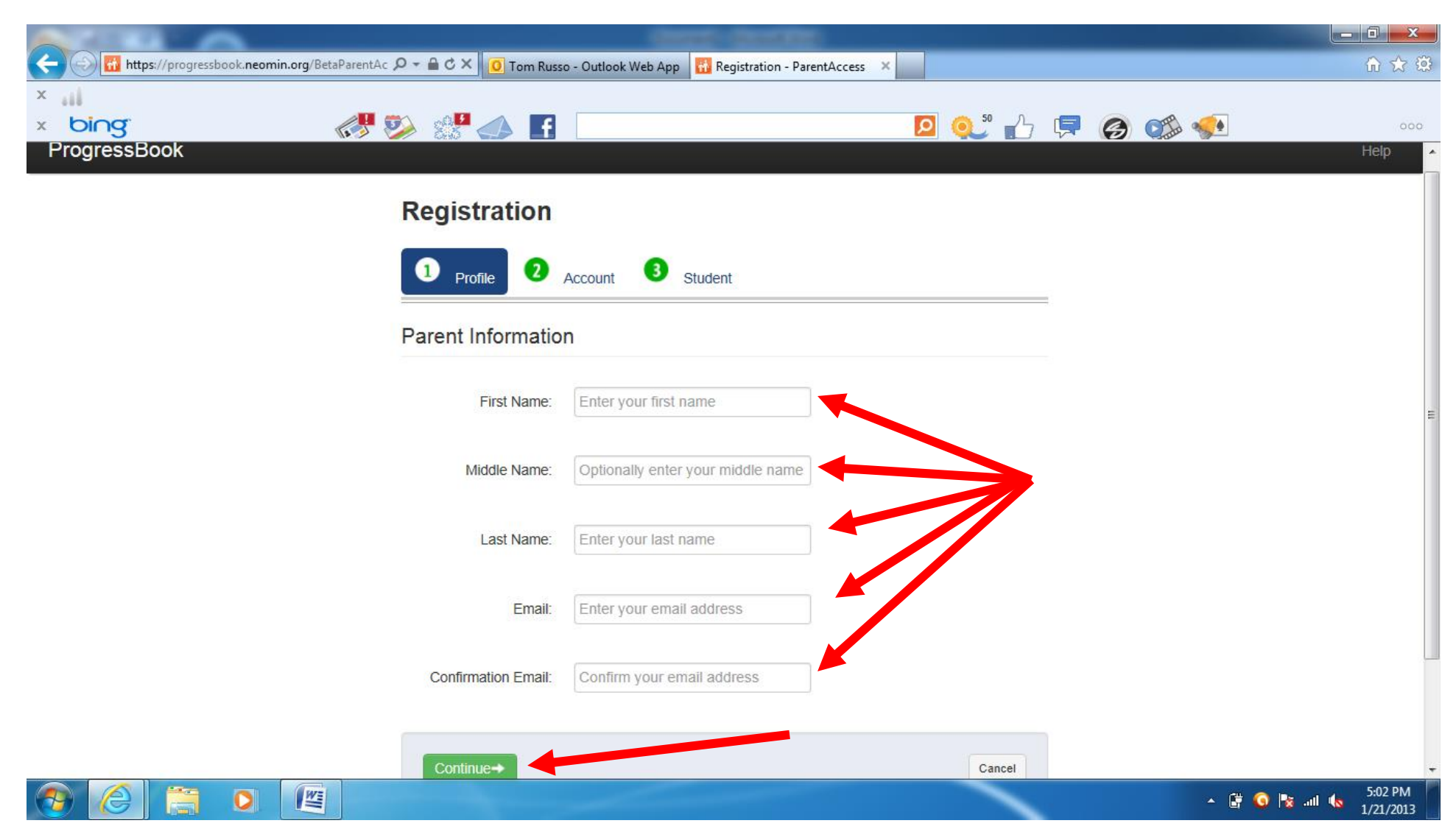

Enter the information asked for on this screen.

Then click continue.

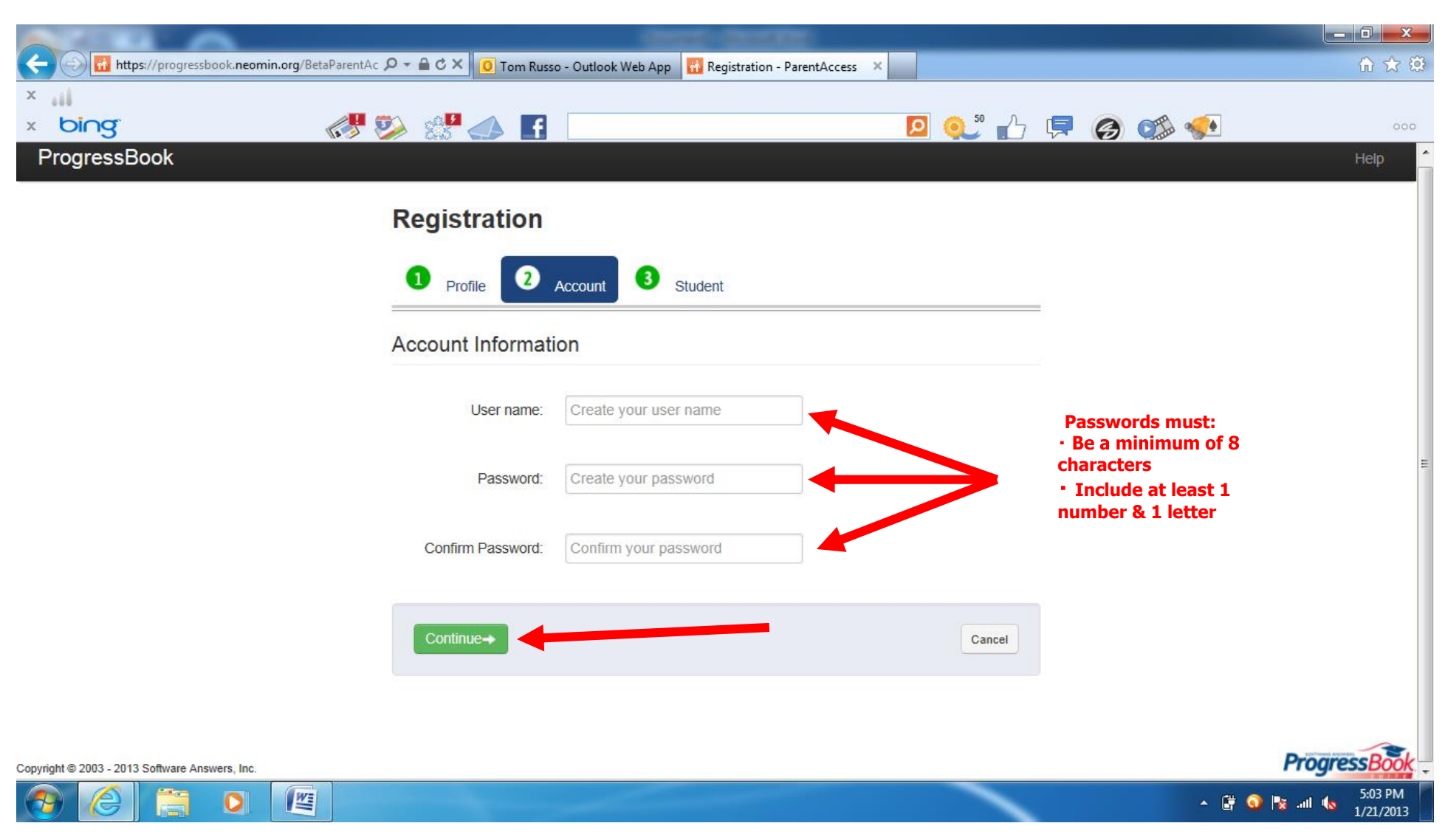

Enter the information asked for on this screen.

#### Please create only one account.

Once you have created your account for one child you can log in and add other children you have attending Bristol Schools.

Then click register.

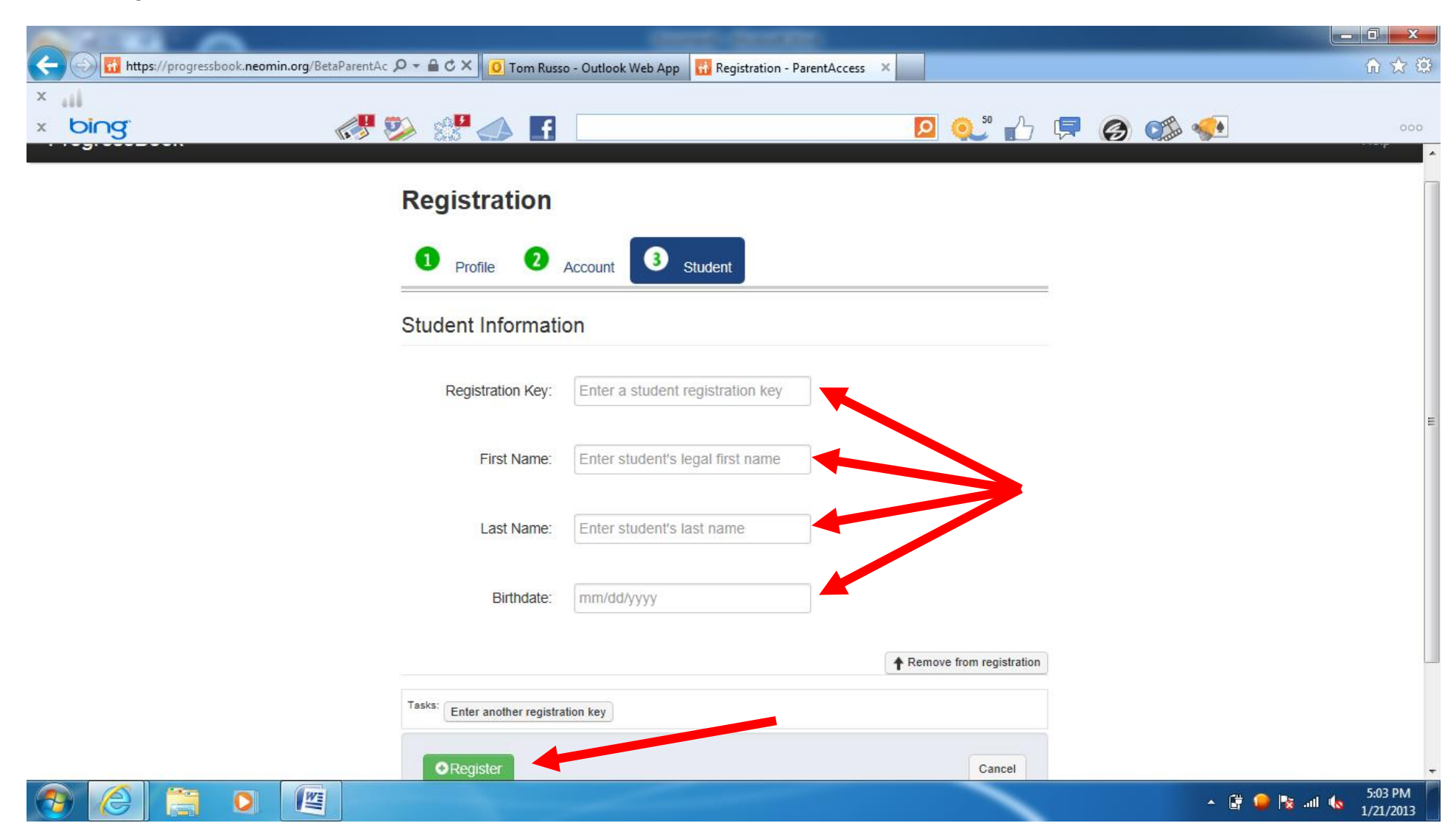

Once you have created your account you can log in and view your students progress.

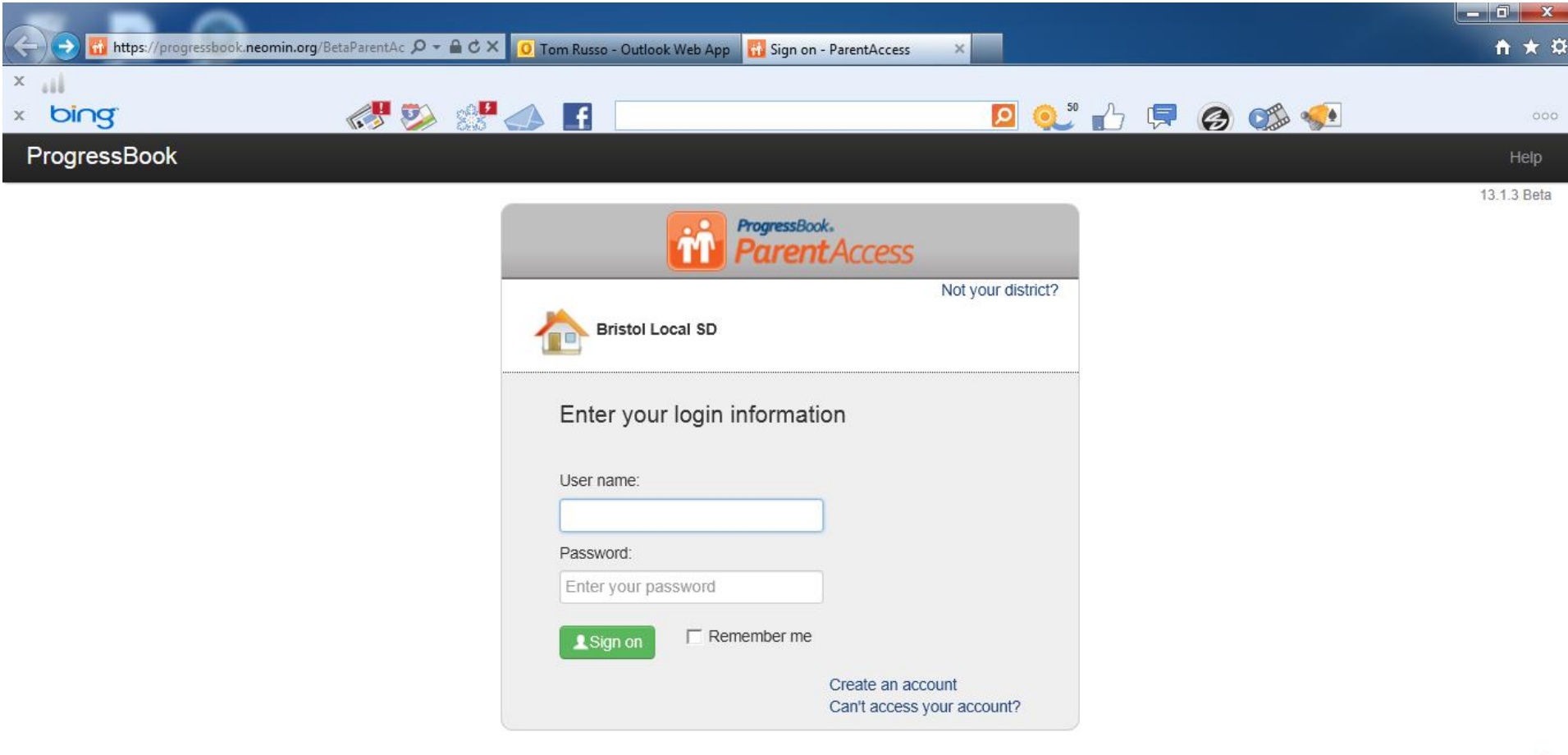

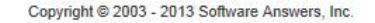

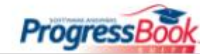

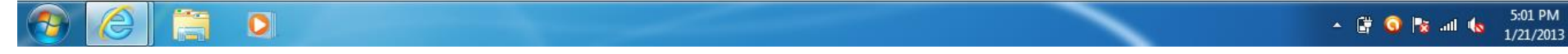

Once you have logged in to your account you can navigate thru your students' information.

If you have other students that go to Bristol Schools you can add them on this screen by clicking on the "Manage Students" link.

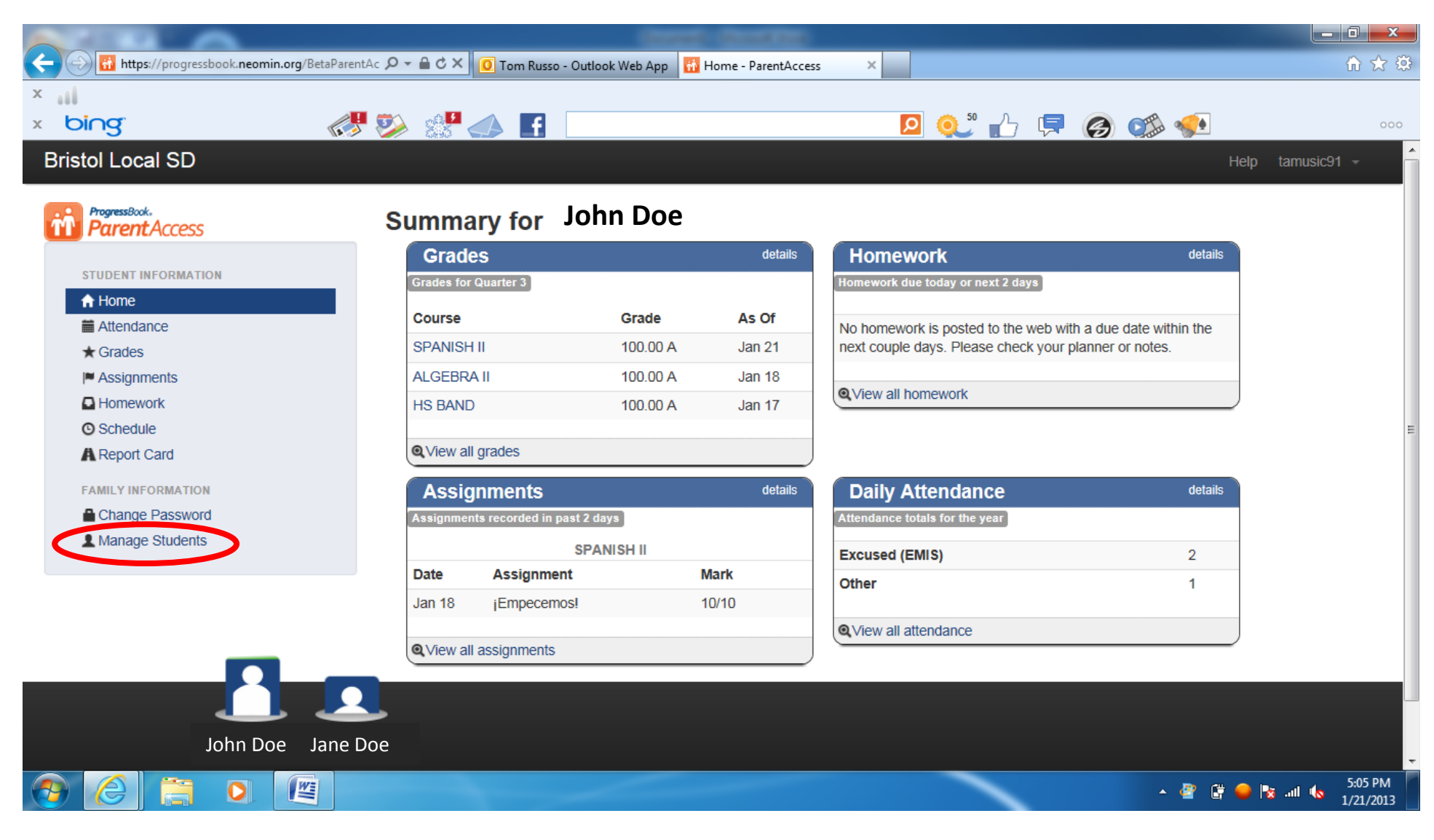

## Click on the "Add a student" link.

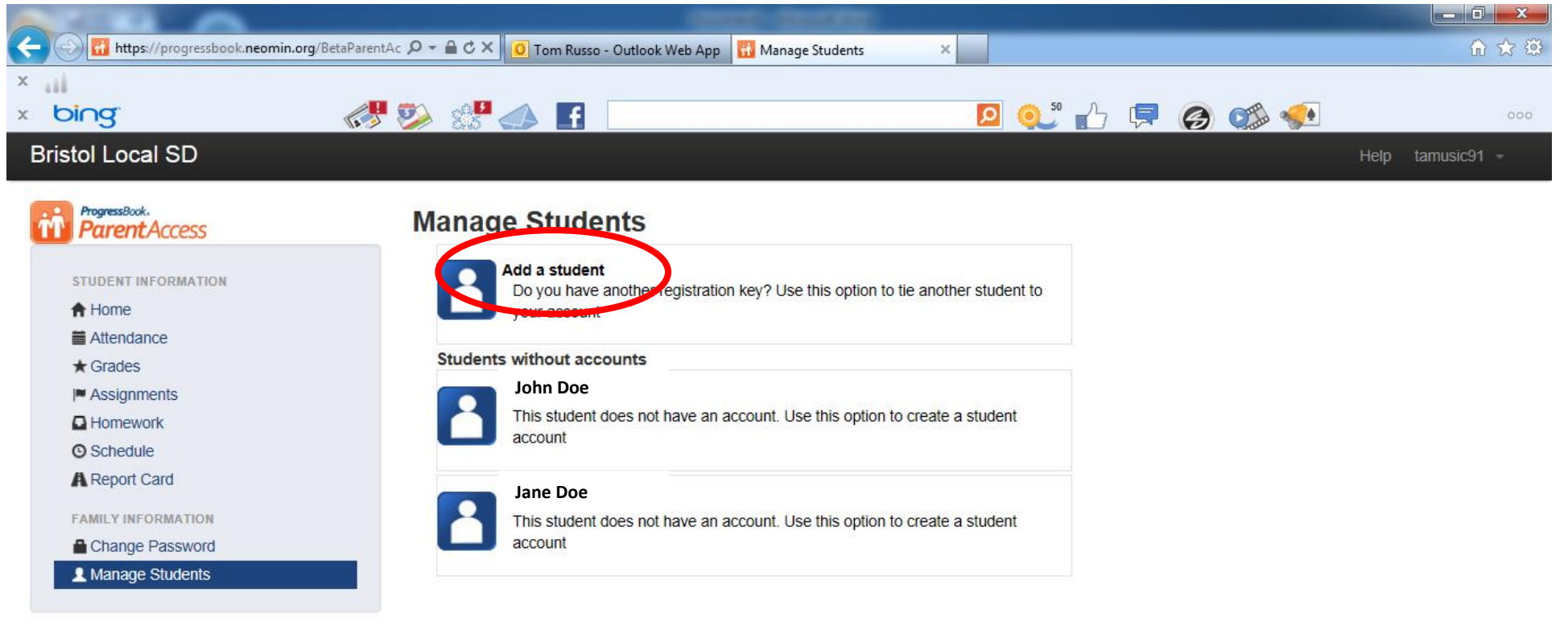

Copyright © 2003 - 2013 Software Answers, Inc.

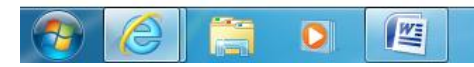

🔺 🛱 🥥 🍡 📶 🔥 5:05 PM

### Enter your next students' information and click save.

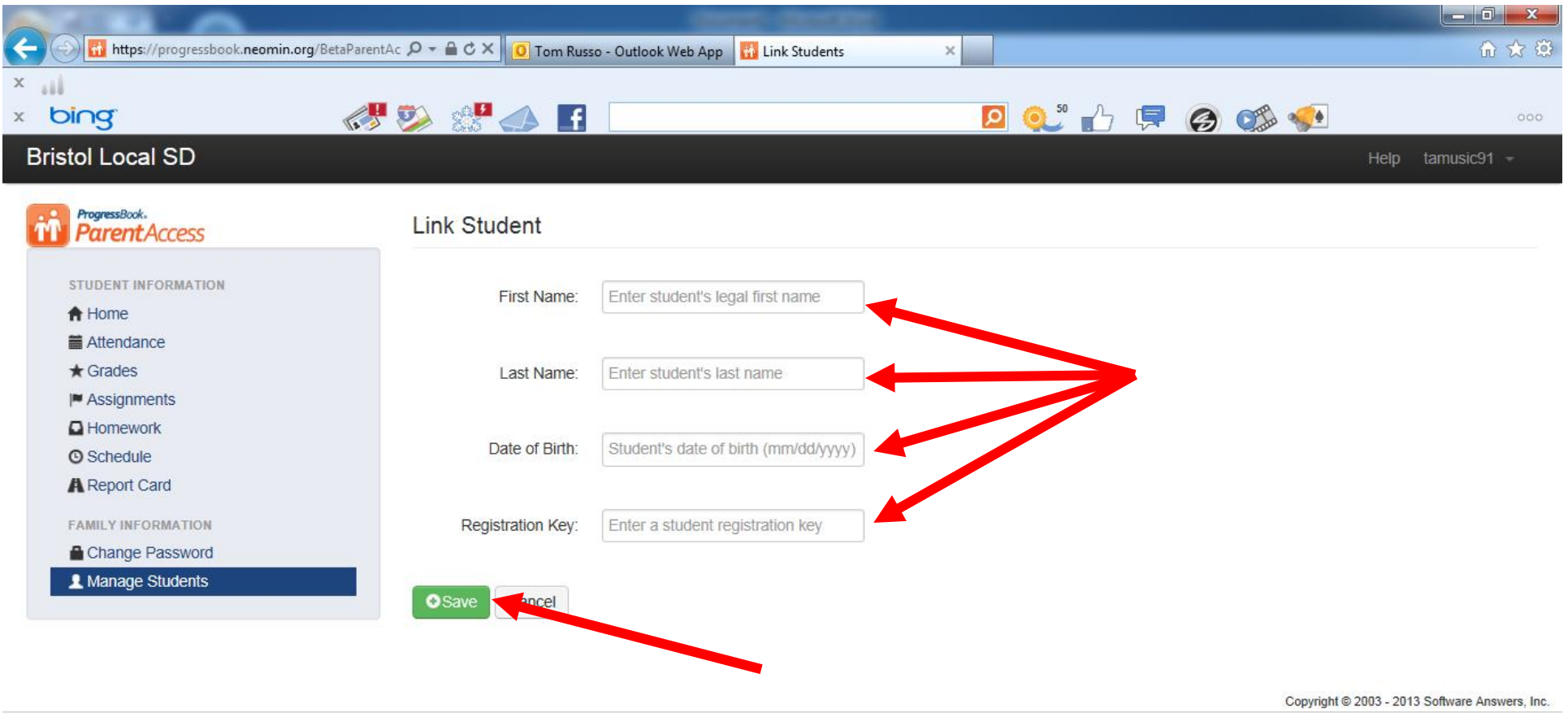

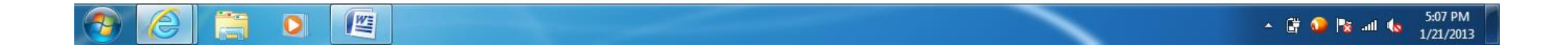